添加我們的中文客服微信號 stunningarts 咨詢任何關於拍賣事宜的相關信息 输入链接 <u>https://auction.stunningartsgallery.com/</u>

## 跳转至以下网站后,选择<u>登录</u>

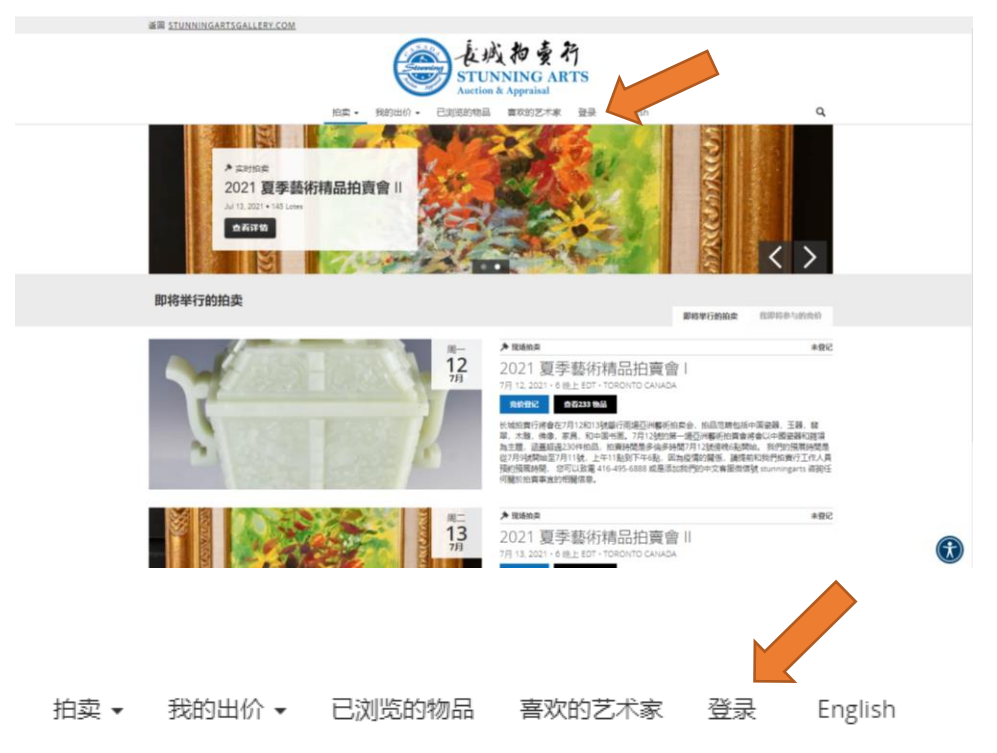

## 选择<u>立即登记</u>

登录

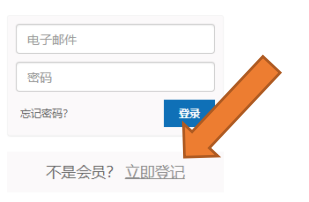

填写好以下资料并 勾选'我已阅读并同意使用条款和隐私政策'

| 名字                     |    |
|------------------------|----|
| 姓氏                     |    |
| 电子邮件                   |    |
|                        |    |
| ✓ 我已阅读并同意 使用条款 和 隐私政策. |    |
|                        | 登记 |

成功注册后,如想参与拍卖需要在场次旁选择<u>竞价登记</u> \*如两场都想参与,需分别登记

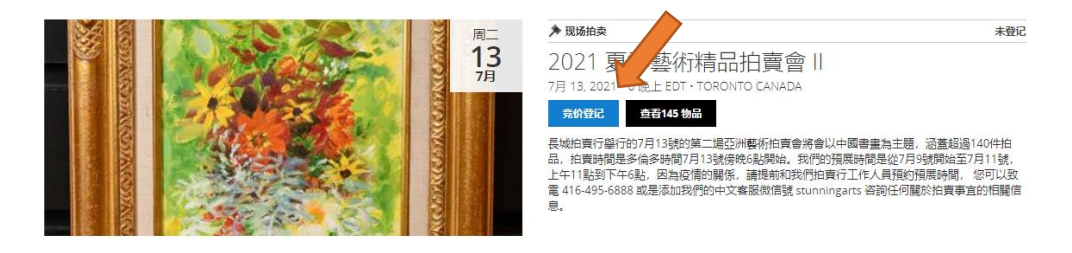

## 需<u>填写个人信息</u>并<u>添加信用卡</u>后,<u>勾选</u>页面底部的两个条款,最后选择<u>登记</u> 请确保您填写的信息都是正确的。

| <b>兄头入豆に</b><br>2021 夏季藝術精品拍賣會 II                       |                                                      |
|---------------------------------------------------------|------------------------------------------------------|
| ▶现场拍卖   2021 夏季藝術精品拍賣會   <br>用户信息                       | 7月 13, 2021 • 6 晚上 EDT • TORONTO CANADA<br>信用卡 🔤 🚍 🚍 |
| 必續*<br>名字 *                                             | AMERICAN EXPRESS **** ****                           |
| 姓氏*                                                     | + 添加解的信用卡                                            |
| 公司各称 可选                                                 |                                                      |
| 电话* 收货地址                                                |                                                      |
| 国家 加拿大 V                                                |                                                      |
| 地址 *                                                    |                                                      |
| 地址 2 可述                                                 |                                                      |
| 城市 *                                                    |                                                      |
| 會* 选择留份 V<br>邮政编码 *                                     |                                                      |
|                                                         |                                                      |
| 选中以下方框,一方您同意:<br>3     我又又并同意使用条款和隐私政策.   3     我已年满18岁 |                                                      |

在客服通过您的申请后,您会收到<u>邮件</u>,并会根据每个申请人的情况要求支付保证金,具体信息会在邮件中给予详细说明。

|                                                                                                    | 价登记后,场次右上角将显示您的登ù<br>m###fm#mmm | 己状态。如成功登                                                                                                    | 登记,则出现竞头号牌。<br>                                                                                                    |
|----------------------------------------------------------------------------------------------------|---------------------------------|----------------------------------------------------------------------------------------------------|----------------------------------------------------------------------------------------------------|
| P 2 2 2 2 2 2 2 2 2 2 2 2 2 2 2 2 2                                                                                                    |                                 |                                                                                                    | 即将举行的拍卖 我即将参生                                                                                                    |
| 12         2021 夏季藝術精品拍賣會」           7月12,2021-0線上EDT-TORONTO CANADA           1012,2021-0線上EDT-TORONTO CANADA           1012,2021,2021,2021,2021,2021,2021,2021 | 周-                              | ▶ 现场拍卖                                                                                                    | ✓ 已登记   党买号牌 #: 102                                                                                                    |
| 长述中了。將會在7月12和13號舉行兩項亞洲藝術伯獎金,拍品范畴包括中国瓷器,王器,轄<br>傳命。案具,和中国书画、7月12物均第一服艺洲藝術印實會將會以中國瓷器的資源<br>加量超過20时代由此。拍賣時間是今後等時間7月12號時代的建築的。我們的預購時間是<br>9號時起至7月15號,上午11點起了平64時,因為回信的醫係,讓提新和我們拍賣行工作人員<br>的資源時間。您可以以還者146-456-6888 或是添加我們的中文產服做信號 stunningarts 容詞任<br>"說於伯賣事宜的問題信息。"                                                                                                    | 12<br>79                        | 2021 夏季藝術精品<br>7月12,2021・6 晩上 EDT・TORON <sup>*</sup>                                                                      | 拍賣會  <br>ITO CANADA                                                                                                    |
|                                                                                                    |                                 | 长达的"万济會在7月12和13號舉行兩门<br>穿 佛像。家具、和中国书画。<br>方 透蓋超過230付拍品,拍賣時<br>93號時始至7月11號,上午11點到<br>9預環時間。您可以設置416-495-6<br>9寬於拍賣事直的相關信息。 | 遇亞洲藝術拍委会,拍品花時包括中国瓷器,王器,朝<br>7月13時的第一退亞洲藝術拍賣會滑高以中國瓷器和觀<br>開長今會時前月713時候的化語時。我們的展展時間是<br>IFF48。因為尼德的關係。讀明新和我們拍賣行工作人員<br>6888 或是添加我們的中文實服做信號 stunningarts 容詞任 |

选择<u>查看 233 物品</u>则跳转至本场次所有拍品,选择<u>进行竞拍</u>后则可以进行缺席投标(absentee bid)

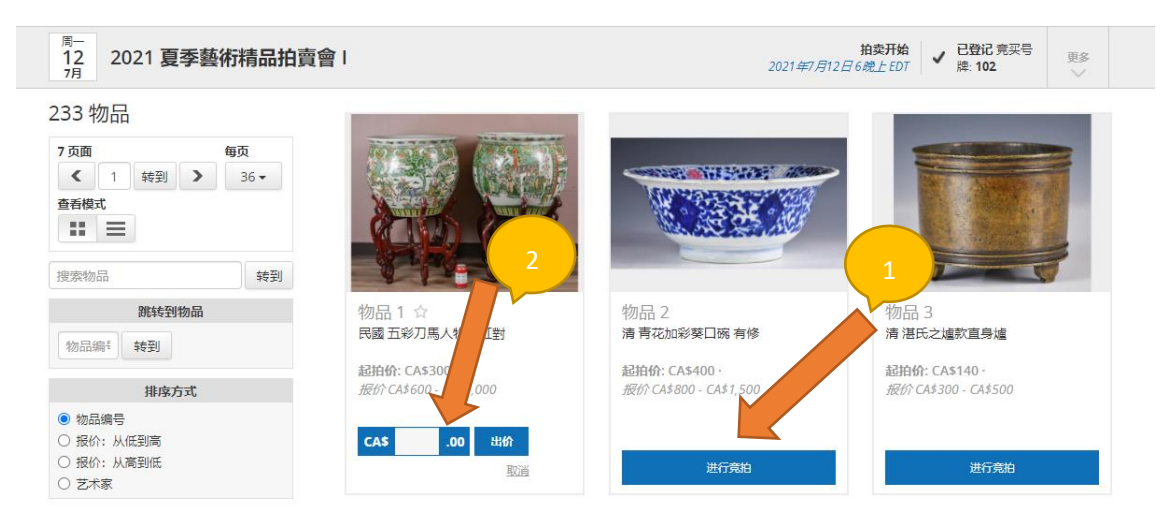

## 随意点击物品即可查看细图,<u>点击查看自然光图片</u>即可转至自然光链接

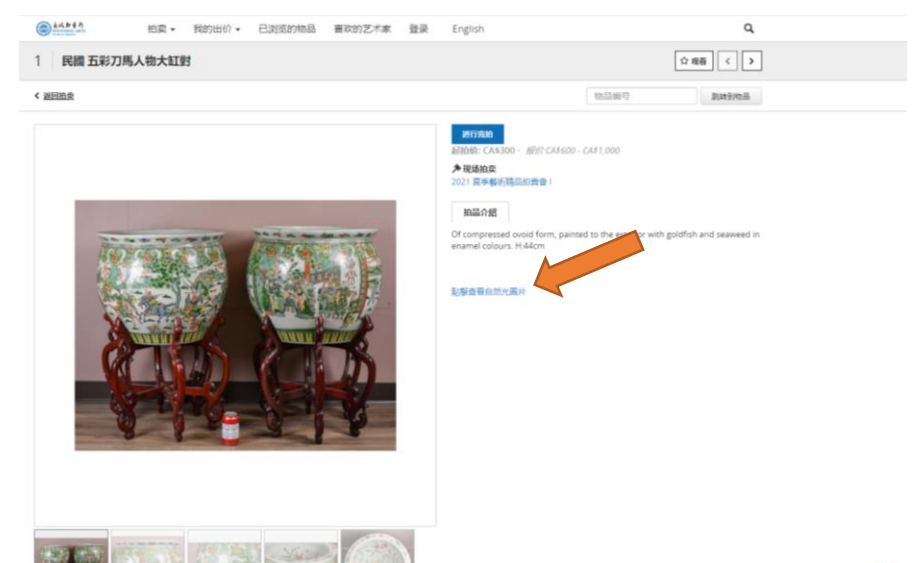

1

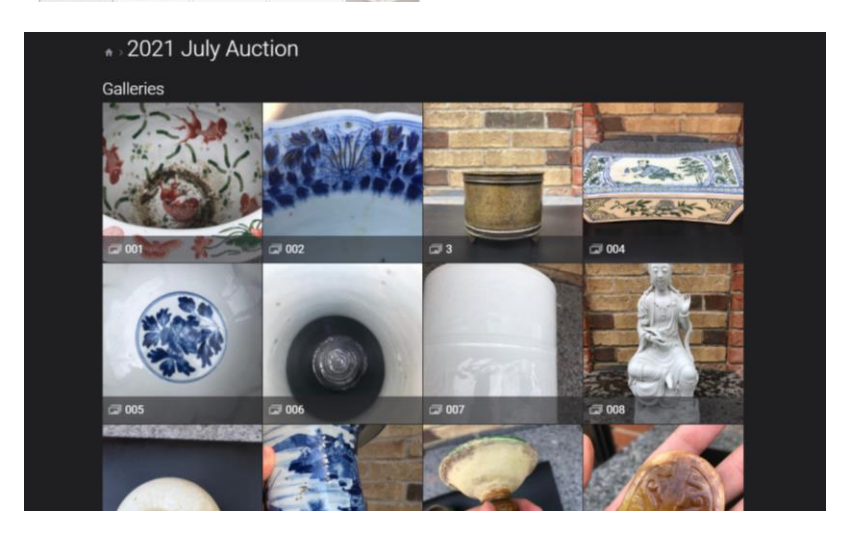